## PETUNJUK TEKNIS PEMBAYARAN AKADEMIK MAHASISWA

### **UNIVERSITAS ANDALAS**

&

## PETUNJUK TEKNIS PEMBAYARAN PENDAFTARAN MAHASISWA BARU PASCASARJANA UNIVERSITAS ANDALAS

Catatan :

Kusus untuk pembayaran Pendaftaran Mahasiswa Baru Pascasarjana Unand, maka nomor kode ID pembayaran adalah :

**"80060004xxxxxxx**"

Keterangan : 8006 = Kode pilihan untuk mahasiswa S2 / S3 Unand

0004 = Nomor kode untuk pembayaran pendaftaran mahasiswa baru pascasarjana unand

xxxxxxx = Nomor KAP yang didapatkan di website di http://pendaftaran.pmb.unand.ac.id

### PEMBAYARAN PENDAFTARAN MAHASISWA BARU PASCASARJANA UNAND MELALUI ATM BANK SYARIAH MANDIRI

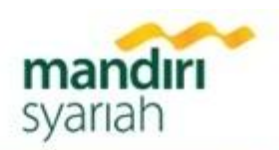

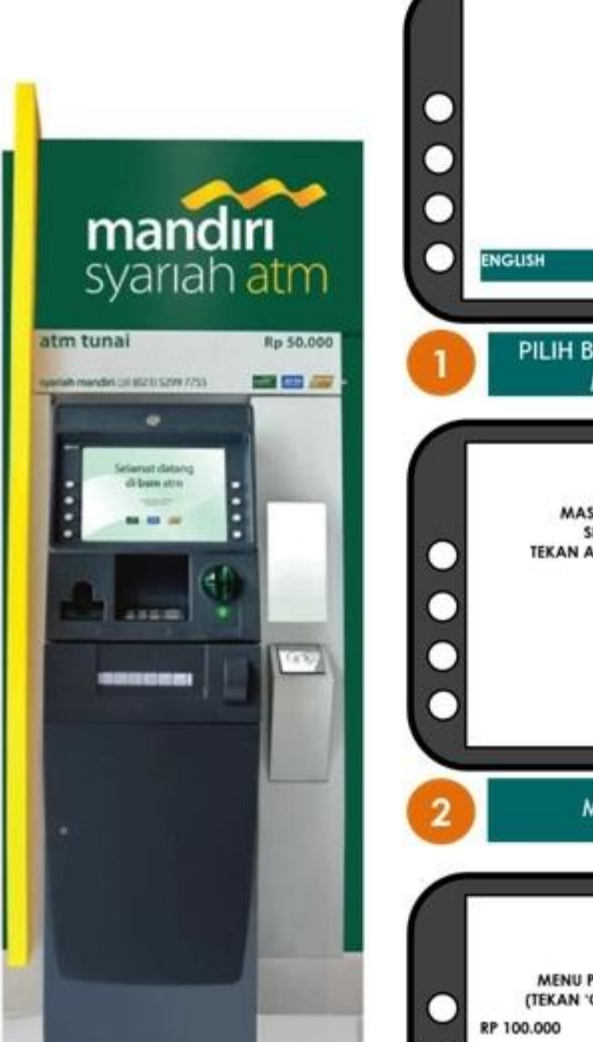

Untuk informasi lebih lanjut hubungi

PT.Bank Syariah Mandiri KK Unand 0751-778601 KC Bandar Buat 0751-71900

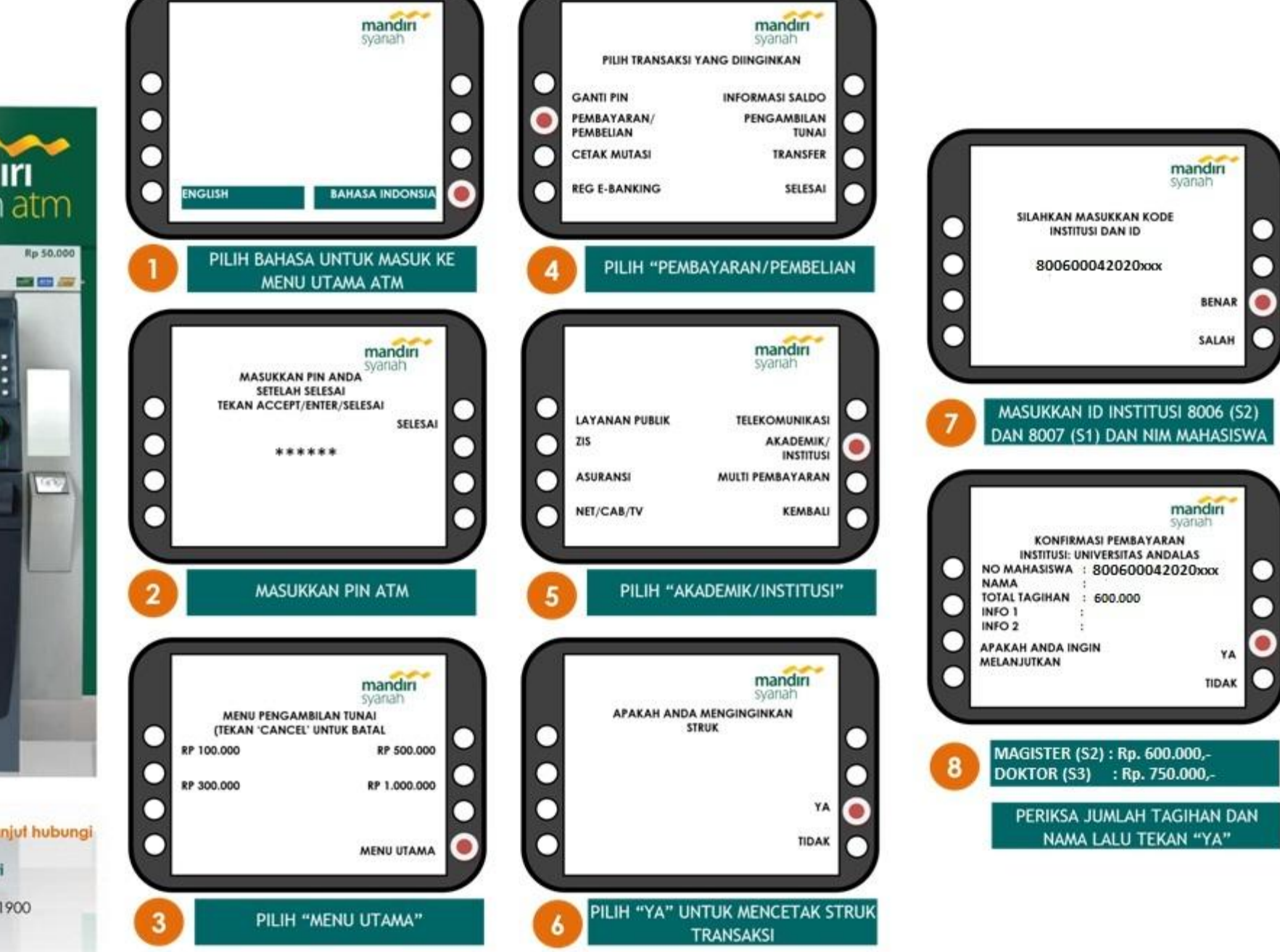

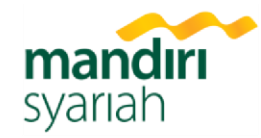

## PEMBAYARAN AKADEMIK UNIVERSITAS ANDALAS MELALUI ATM BANK SYARIAH MANDIRI

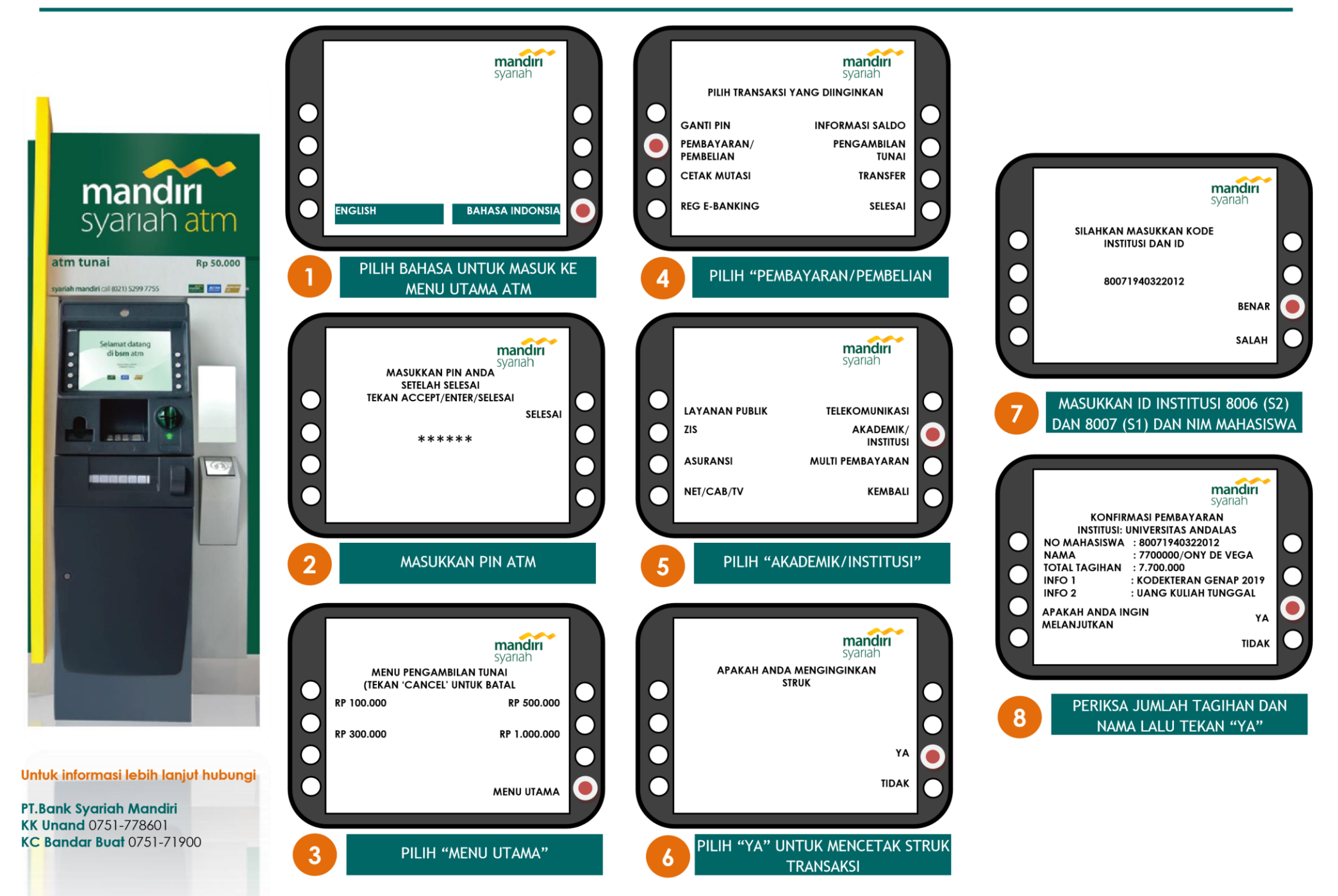

## PEMBAYARAN AKADEMIK UNIVERSITAS ANDALAS MELALUI ATM BERSAMA

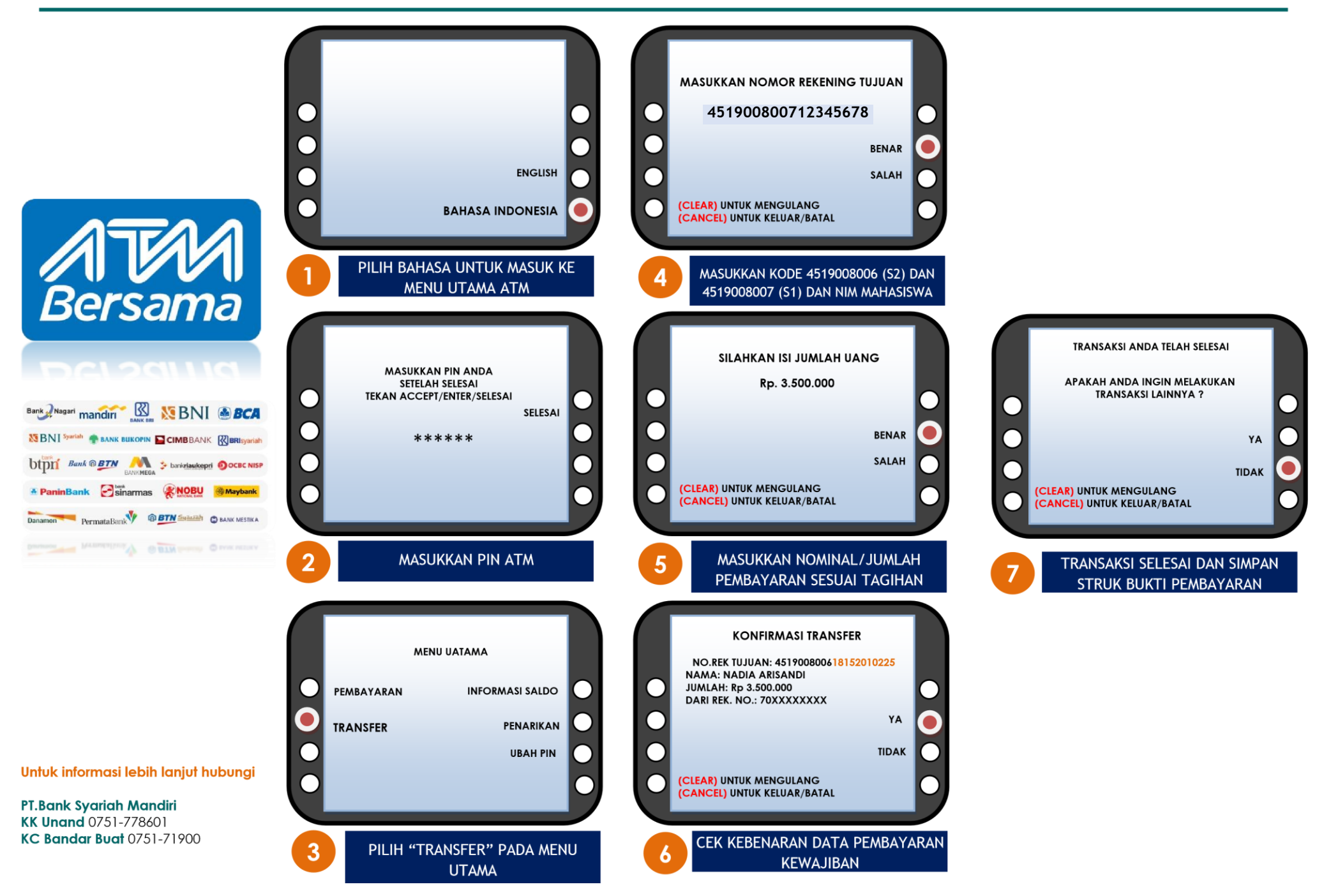

mandiri

syariah

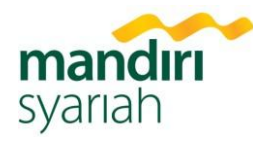

PEMBAYARAN AKADEMIK **UNIVERSITAS ANDALAS** 

## **MELALUI MANDIRI SYARIAH MOBILE**

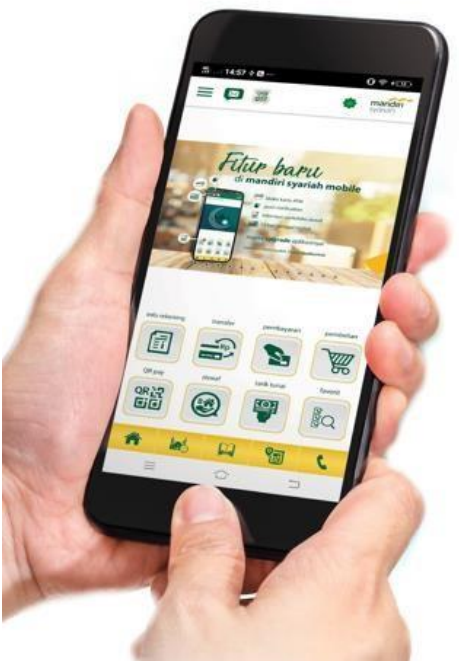

Untuk informasi lebih lanjut hubungi

PT.Bank Syariah Mandiri KK Unand 0751-778601 KC Bandar Buat 0751-71900

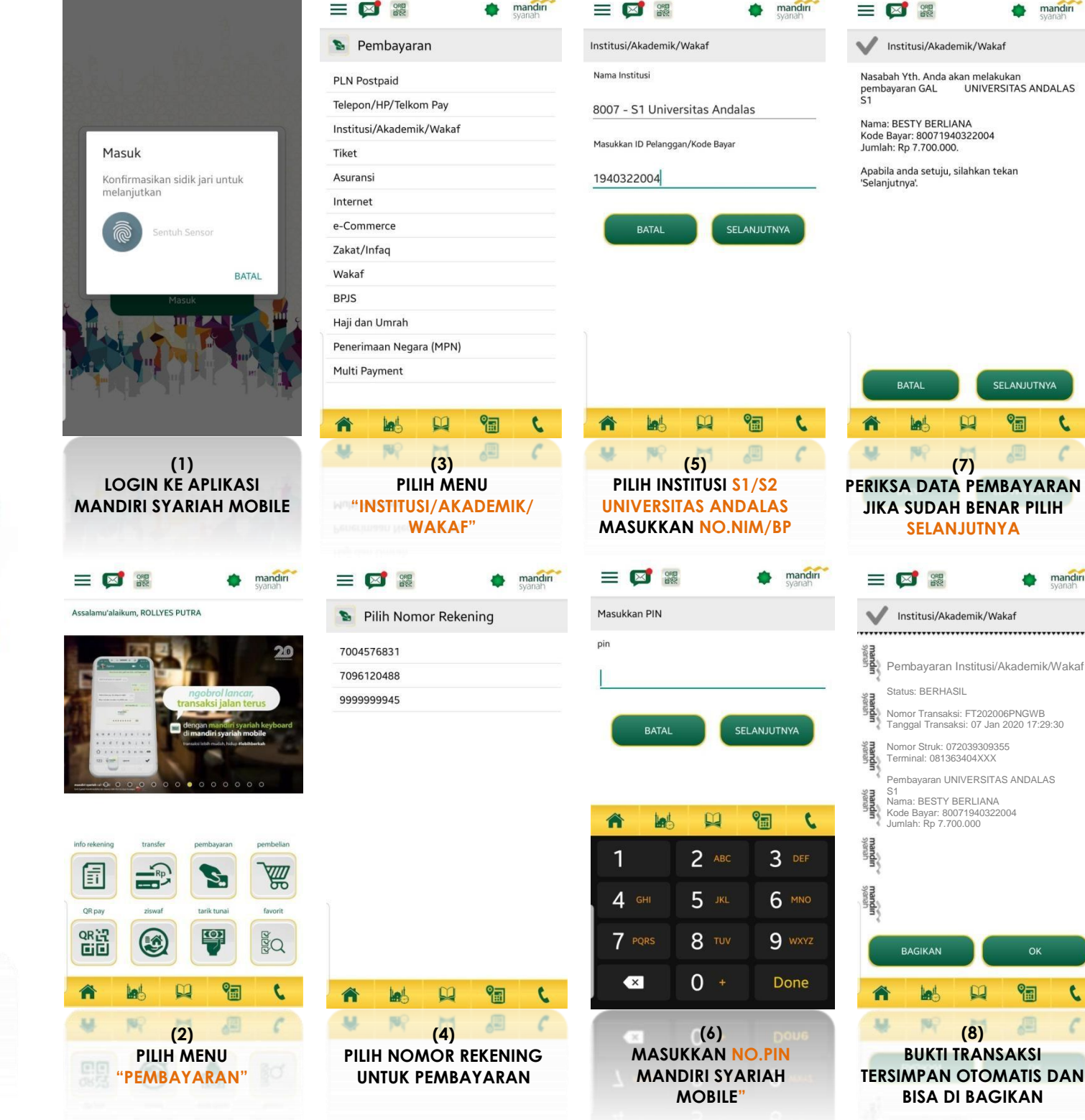

mandırı

mandır

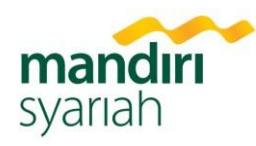

## PEMBAYARAN AKADEMIK **UNIVERSITAS ANDALAS**

## **MELALUI BSM NET BANKING**

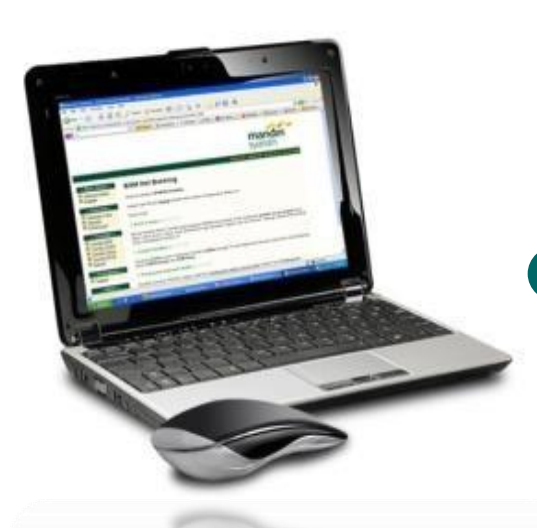

Untuk informasi lebih lanjut hubungi

PT.Bank Syariah Mandiri KK Unand 0751-778601 KC Bandar Buat 0751-71900

| mandırı<br>syarıah                                                                                                    |
|----------------------------------------------------------------------------------------------------|
| BSMNet                                                                                                    |
| USE-62<br>Passod<br>Legeta Code Lain<br>Legeta Code Market<br>Locate<br>Tel Anna Metrodocument Bandholo<br>Cory George 2020 - PT Band System Audit                                                                                                    |
| WASPADA I<br>WASPADA I<br>HENTEKAN TRANSKASI BABBET KANSING ANGA JINA DIBITI ANLAKISI<br>HENTEKAN TRANSKASI BABBET KANSING ANGA JINA DIBITI ANLAKISI<br>HENTEKAN TRANSKASI DIBITI ANLAKISI BAB<br>HENTEKANAN TRANSKASI DIBITI ANLAKISI BAB<br>HENTEKANAN TRANSKASI DIBITI ANLAKISI BAB<br>HENTEKANAN TRANSKASI DIBITI ANLAKISI BAB<br>HENTEKANAN TRANSKASI DIBITI ANLAKISI BAB<br>HENTEKANAN TRANSKASI DIBITI ANLAKISI BAB<br>HENTEKANAN TRANSKASI DIBITI ANLAKISI BAB<br>HENTEKANAN TRANSKASI DIBITI ANLAKISI BAB<br>HENTEKANAN TRANSKASI DIBITI ANLAKISI BAB<br>HENTEKANAN TRANSKASI DIBITI ANLAKISI BAB<br>HENTEKANAN TRANSKASI DIBITI ANLAKISI BAB<br>HENTEKANAN TRANSKASI DIBITI ANLAKISI BAB<br>HENTEKANAN TRANSKASI DIBITI ANLAKISI BAB<br>HENTEKANAN TRANSKASI DIBITI ANLAKISI BAB<br>HENTEKANAN TRANSKASI BAB<br>HENTEKANAN TRANSKASI BAB<br>HENTEKANAN TRANS |

2

3

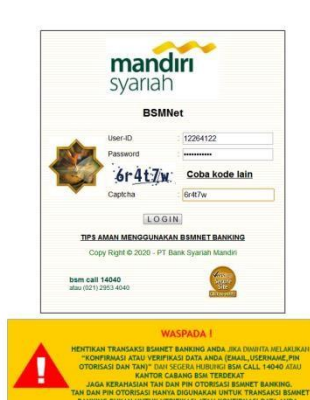

#### Masukkan User ID, Password dan kode Captchapada halaman login

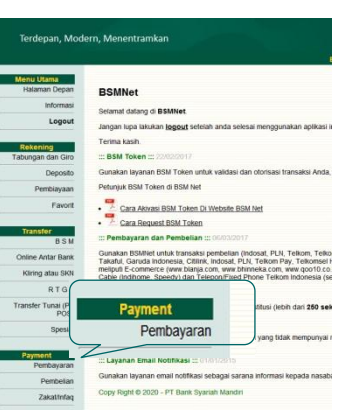

Transaksi : Pembayaran Aplikasi Pembayaran Rekening Sumber Rekening: 7004576831 / ROLLYES PUTRA - 0277046464 - IDR 💌 Data Pembayaran Jenis Pembayaran: -Institusi Nama Lembaga andalas Akademik - S1 Universitas Andalas Nomor Pembayaran Akademik - S2 Universitas Andalas \*(Harus diisi) Verifikasi Aplikasi Pembayaran

Δ Lembaga: Akademik S1 atau S2 bagi yg S2 / S3

#### Transaksi : Pembayaran

5

|                   | Aplikasi Pembayaran                             |
|-------------------|-------------------------------------------------|
| Rekening Sumber   |                                                 |
| Rekening:         | 7004576831 / ROLLYES PUTRA - 0277046464 - IDR 💌 |
| Data Pembayaran   |                                                 |
| Jenis Pembayaran: | Institusi 💌 *                                   |
| Nama Lembaga:     | Akademik - S1 Universita                        |
| Nomor Pembayaran  | 1940322004                                      |
| *(Harus diisi)    |                                                 |

#### Masukkan No. Pembayaran: NIM Mahasiswa

#### Transaksi : Pembayaran - Verifikasi

| Veri               | fikasi Pem                 | bayaran                |  |  |
|--------------------|----------------------------|------------------------|--|--|
| Rekening Sumber    |                            |                        |  |  |
| Rekening:          | 7004576831 - ROLLYES PUTRA |                        |  |  |
| Data Pembayaran    |                            |                        |  |  |
| Jenis Pembayaran:  | Akademik -                 | S1 Universitas Andalas |  |  |
| Nama :             | BESTY BEF                  | BESTY BERLIANA         |  |  |
| Jumlah Pembayaran: | 7,700,000.00               |                        |  |  |
| Nomor:             | 1940322004                 |                        |  |  |
| Institusi:         | UNIVERSITAS ANDALAS S1     |                        |  |  |
| Info 1:            | KEDOKTER                   | AN GENAP 2019 PROFES   |  |  |
| Info 2:            | UANG KULIAH TUNGGAL        |                        |  |  |
| Otorisasi          |                            |                        |  |  |
| Token:             | 123456                     | 6 digit                |  |  |
| Pin Otorisasi:     |                            |                        |  |  |

Submit Pembayaran

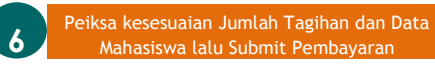

| <b>mandırı</b><br>syarıah | Transaksi Pembayaran               |
|---------------------------|------------------------------------|
| Rekening Sumber           |                                    |
| Rekening:                 | 7037499808 - BSM NET CABANG PADANG |
| ata Pembayaran            |                                    |
| anggal / Jam:             | 07-01-2020 / 10:35:51              |
| erminal:                  | B76341209-1                        |
| enis Pembayaran:          | Akademik - S1 Universitas Andalas  |
| umlah:                    | 7,700,000.00                       |
| lama:                     | BESTY BERLIANA                     |
| lomor:                    | 1940322004                         |
| nstitusi:                 | UNIVERSITAS ANDALAS S1             |
| nfo 1:                    | KEDOKTERAN GENAP 2019 PROFESI      |
| nfo 2:                    | UANG KULIAH TUNGGAL                |
| lo. Referensi:            | 000007700000                       |
| lo. Transaksi:            | FT200076PR5V                       |
| lo. Struk:                | 00330787                           |

>> cetak <<

7

. .

Т

Cetak Bukti Pembayaran

| mandırı<br>syarıah | Transaksi Pembayaran               |
|--------------------|------------------------------------|
| Rekening Sumber    |                                    |
| Rekening:          | 7037499808 - BSM NET CABANG PADANG |
| Data Pembayaran    |                                    |
| Tanggal / Jam:     | 07-01-2020 / 10:35:51              |
| Terminal:          | B76341209-1                        |
| Jenis Pembayaran:  | Akademik - S1 Universitas Andalas  |
| Jumlah:            | 7,700,000.00                       |
| Nama:              | BESTY BERLIANA                     |
| Nomor:             | 1940322004                         |
| Institusi:         | UNIVERSITAS ANDALAS S1             |
| Info 1:            | KEDOKTERAN GENAP 2019 PROFESI      |
| Info 2:            | UANG KULIAH TUNGGAL                |
| No. Referensi:     | 000007700000                       |
| No. Transaksi:     | FT200076PR5V                       |
| No. Struk:         | 00330787                           |

>> cetak <<

Copy Right © 2020 - PT Bank Syariah Mandiri

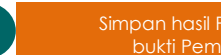

8

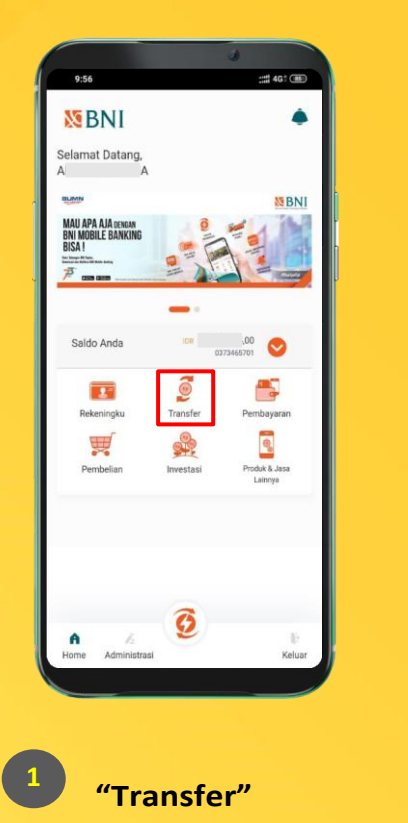

# **MOBILE BANKING BNI**

|   |                                          |                               |                               |   |   |         |                            |                  | -          |       |        |
|---|------------------------------------------|-------------------------------|-------------------------------|---|---|---------|----------------------------|------------------|------------|-------|--------|
|   | 9:56                                     |                               | :: <b>::</b> 4G; 衝            |   |   | 1       | 9:56                       |                  | ::::       | 4G† 🦝 |        |
|   | <                                        | Transfer                      |                               |   |   |         | <                          | Transfer Antar B | lank       | A     |        |
|   | -3                                       | 1                             |                               |   |   |         | Rekening Deb<br>0373465701 | rt               |            |       |        |
|   | Rekening<br>Sendiri                      | BNI                           | Antarbank                     |   |   |         | Rekening Tulu              | an               |            | _     |        |
|   | n an an an an an an an an an an an an an | 1                             |                               |   |   |         | Daftar F                   | avorit           | Input Baru |       |        |
|   | Kliring                                  | Dana Pensiun<br>/ BNI Simponi | Virtual<br>Account<br>Billing |   |   |         | Nama Singka                | t                |            |       |        |
|   | 6                                        |                               |                               |   |   |         | Bank Tujuan                |                  |            | -     |        |
|   | International<br>Remittance              |                               |                               |   |   |         | Rekening Tuju              | Jan              |            |       |        |
|   |                                          |                               |                               |   |   |         |                            |                  |            |       |        |
|   |                                          |                               |                               |   |   |         | Email Penerin              | na               |            | _     |        |
|   |                                          | Dromo                         | -                             |   |   |         |                            |                  |            |       |        |
|   | al an                                    | Promo                         | M BNI                         |   |   |         | Nominal                    | Lanjut           |            |       |        |
|   | MAU APA AJA DERGAN                       | 9                             |                               | / |   |         |                            |                  |            |       | '      |
|   | Pilih m                                  | enu tr                        | ansfer                        |   |   | Pilih 4 | alah                       | satu r           | າດຫ        | or r  | ekenii |
| 2 | "Anta                                    | r Bank                        | "                             |   | 3 | yang    | akan                       | digun            | iaka       | n ur  | ntuk   |
|   |                                          |                               |                               |   |   | melal   | kuka                       | n nem            | hav        | arar  | 1      |

| 9.57                     | :::: 403 ( <u>A</u> |
|--------------------------|---------------------|
| Transfer Antar Bank      | k A                 |
| Rekening Debet           |                     |
| 0373465701               | v                   |
| Rekening Tujuan          |                     |
| Daftar Favorit           | nput Baru           |
| Bank Tujuan              |                     |
| MANDIRI SYARIAH          | •                   |
| Rekening Tujuan          |                     |
| 900340119001001          |                     |
| Email Penerima           |                     |
| Simpan ke Daftar Favorit |                     |
| Nama Singkat             |                     |
| (max 10 karakter)        |                     |
| Laniut                   |                     |

| Nama Singkat.<br>(max 10 karakter)<br>Nominal<br>Rp3.487.000<br>Berita | Simpan ke Daftar Favorit |  |
|------------------------------------------------------------------------|--------------------------|--|
| (max 10 karakter)<br>Nominal<br>Rp3.487.000<br>Bents                   | Nama Singkat             |  |
| Nominal<br>Rp3.487.000<br>Benta                                        | (max 10 karakter)        |  |
| Rp3.487.000<br>Berita                                                  | Nominal                  |  |
| Berita                                                                 | Rp3.487.000              |  |
| 1                                                                      | Berita                   |  |
|                                                                        | 1                        |  |

MANDIRI SYARIAH Rekening Tujuan

4

Pilih "Input baru" kemudian bank tujuan "BSM" dan masukan"Nomor Pembayaran 9008007+No.Peserta SNMPTN"

Masukan "Nominal" yang harus dibayarkan mohon dipastikan nominal sesuai yang harus dibayarkan.

5

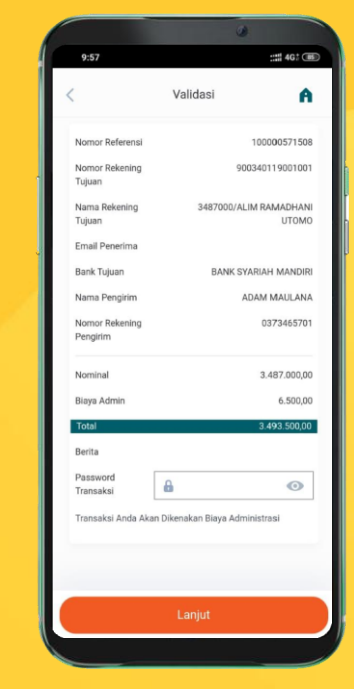

6

Pastian data yang tampilan sesuai dengan yang akan dibayarkan. Jika sudah benar silahkan masukan password dan tekan "Lanjut".

## **MOBILE BANKING BNI**

:::: 4G: 🎟

### mandiri online = 5 Beli e-money Bayar Link Aja! Top Up LinkAla avoritku UBAIDILLAH ISMAIL Pembukaan **Rekening Baru** Buka rekening Tabungan Rencana dan

"Transfer"

# **MOBILE BANKING MANDIRI**

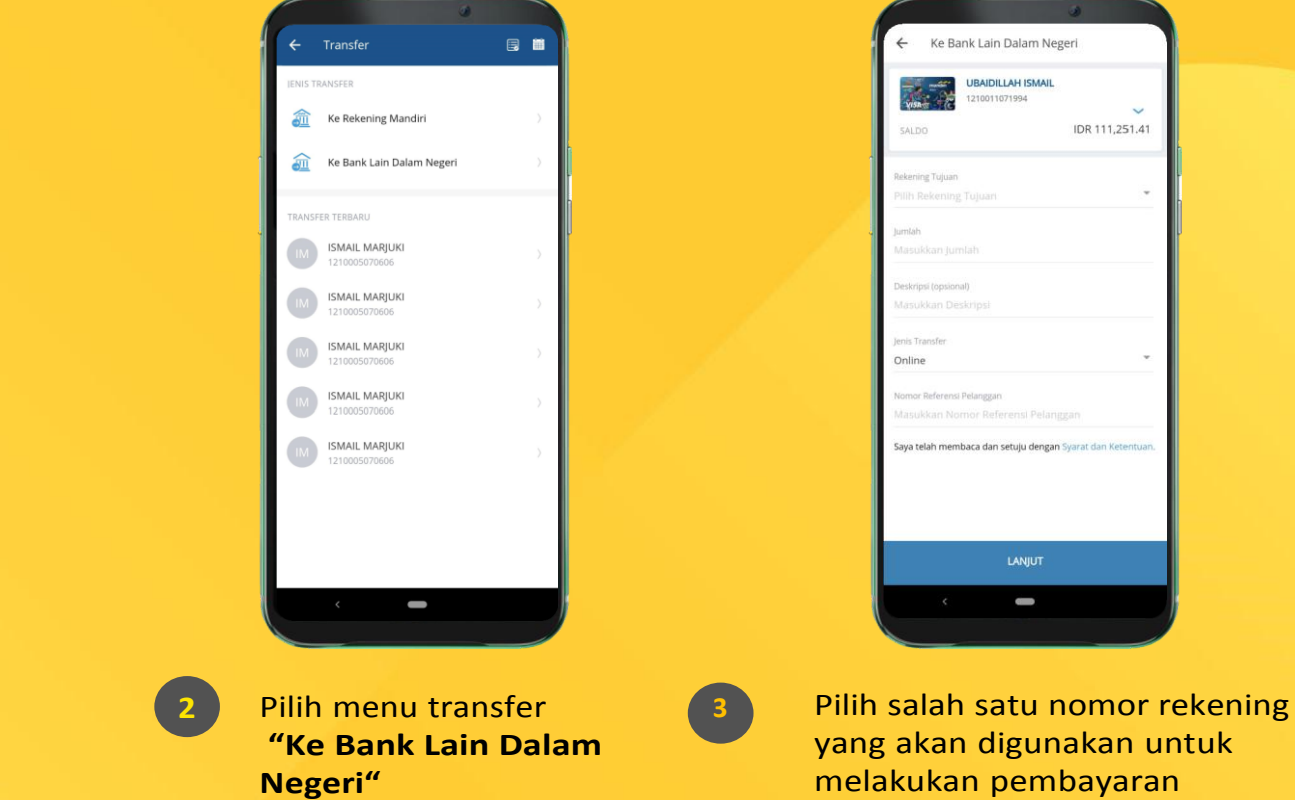

|                                         |                 |           | ۲      |   |   |
|-----------------------------------------|-----------------|-----------|--------|---|---|
| ÷                                       | Tujuan Transfer |           |        |   |   |
| Nama                                    | Bank            |           |        |   |   |
| Bank !                                  | Syariah Mandiri |           |        | * |   |
| Tujuan<br>90034                         | 01803028        |           |        |   |   |
| ,,,,,,,,,,,,,,,,,,,,,,,,,,,,,,,,,,,,,,, | 01000020        |           |        |   | ŀ |
|                                         |                 |           |        |   | h |
|                                         |                 |           |        |   | 1 |
|                                         |                 |           |        |   |   |
|                                         |                 |           |        |   |   |
|                                         |                 |           |        |   |   |
|                                         |                 |           |        |   |   |
|                                         |                 |           |        |   |   |
|                                         |                 |           |        |   |   |
|                                         |                 |           |        |   |   |
|                                         |                 |           |        |   |   |
|                                         |                 |           |        | _ |   |
|                                         | TAMBAH SEBAC    | GAI TUJUA | N BARU |   |   |
|                                         | <               | -         |        |   |   |
|                                         |                 |           |        |   |   |

Pilih bank tujuan **"BSM"** masukan **nomor pembayaran 9008007+No.Peserta SNMPTN"** tekan **"Tambah Sebagai Tujuan Baru"**.

| Konfirmasi Tujuan    | , in the second second se |
|----------------------|----------------------------------------------------------------------------------------------------|
| Kominiasi rujuan     | ^                                                                                                    |
|                      |                                                                                                    |
| Nama Bank            |                                                                                                    |
| Bank Syariah Mandiri |                                                                                                    |
| Nomor Rekening       |                                                                                                    |
| 9003401803028        |                                                                                                    |
| Nama Rekening        |                                                                                                    |
| Edupay               |                                                                                                    |
| Nama Allas           |                                                                                                    |
|                      |                                                                                                    |
|                      |                                                                                                    |
|                      |                                                                                                    |
|                      |                                                                                                    |
|                      |                                                                                                    |
|                      |                                                                                                    |
|                      |                                                                                                    |
|                      |                                                                                                    |
|                      |                                                                                                    |
|                      |                                                                                                    |
|                      |                                                                                                    |
|                      |                                                                                                    |
| KONFIRMASI           |                                                                                                    |
| < -                  |                                                                                                    |
|                      |                                                                                                    |

**MOBILE BANKING MANDIRI** 

Kemudian isi **"Nama Rekening"** dan tekan tombol **"Konfirmasi"**.

5

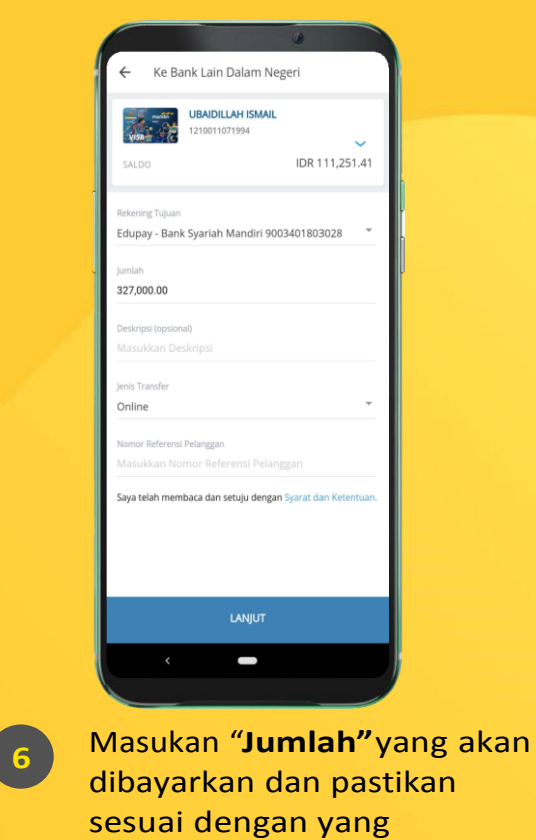

ditetapkan oleh institusi.

# **MOBILE BANKING MANDIRI**

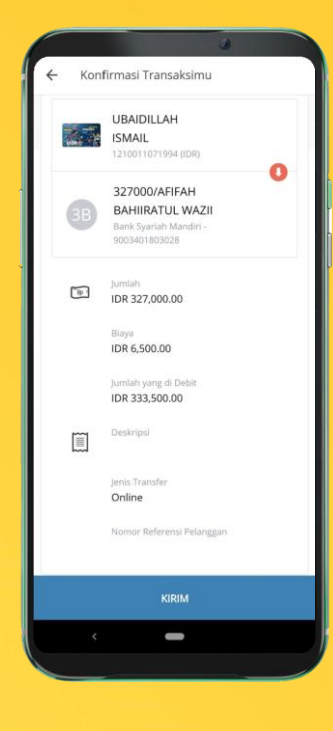

Pastian data yang tampilan sesuai dengan yang akan dibayarkan dari mulai nominal, nama, dan jumlah yang dibayar sesuai dengan yang tertera dikolom nama. Jika sudah tekan "Kirim".